## エラー

## ライブラリロードレポート

ライブラリ内で商品が欠落しているか重複している場合に表示される画面になります。

内容によって解消方法が異なりますので、下記より該当するもの確認し解消を行ってください。

【重複】

同名の商品やファイルがある場合に表示されるエラーです。 「重複した・・・」の左横にある + のマークをクリックし、展開していくと下図のように詳細 が表示されます。

赤枠内が重複しているそれぞれの商品・ファイルの保存先になりますので、同名の商品やファ イル名の名前を変更しライブラリの再ロードを実行してください。

| ライブラリロードレポート                                                                                                    |
|----------------------------------------------------------------------------------------------------|
| ☑ 💼 0 (0)                                                                                                    |
| <ul> <li>●金 重複(同じリビジョンID)</li> <li>④ {0000000-0000-0000-00000000000}-{0000-0000-0000-0000-0000-0000-0000-0000-0000</li></ul> |
| ライブラリマネージャー 要素リストを更新                                                                                                    |
|                                                                                                    |

【欠落】

商品の情報が古い場合や商品がない場合に表示されるエラーです。

重複と同様に「欠落したオブジェクト」の左横にある+マークをクリックし、展開していくと 下図のように詳細が表示されます。

| エノー                   |   |
|-----------------------|---|
| ライブラリロードレポート          | x |
| ▼ 2 (2)               |   |
| <ul> <li>□-</li></ul> | m |
|                       |   |
|                       |   |
|                       |   |
|                       |   |
| ライブラリマネージャー 要素リストを更新  | • |

解消方法は以下のいずれかの方法をお試しください。

ライブラリ再ロード

ライブラリが正しくよみこめていない場合がありますので、メニューバーファイル>ライブラリマネージャからライブラリの再ロードを実行してください。

オリジナル商品が欠落している

オリジナルで登録されているオブジェクトなどが使用されているPCに入っていないと欠落になります。

他のPCなどでオリジナルで登録されているオブジェクトがないか確認してください。 また、どの図面でもオリジナルのオブジェクトを使用するには、C:/RIKCAD8(RIKCAD7/RIKC AD21V6/RIKCAD21)/RIKCAD21 ラ イ フ ゙ ラ リ /ュ ー サ ゙ ー オ リ シ ゙ ナ ル にデータを保存が必要です。

自動更新

入れ直しなどでRIKCADを新たにインストールされたとき、ライブラリ情報が古い場合があり ます。

リックコンシェルから商品の更新を実行してください。

リックコンシェルがインストールされ

ていない場合は、<u>こちらから</u>インストールと設定後自動更新をお願いします。

該当する商品のメーカーライブラリを削除して、自動更新の実行

から でも解消されない場合は、メーカーのライブラリ情報がおかしくなっている可能性が あります。

C: RIKCAD8(RIKCAD7/RIKCAD21V6/RIKCAD21) RIKCAD21 ライフ<sup>\*</sup> ラリから該当するメーカーファ イルを削除し、リックコンシェルから自動更新を開くと削除したメーカーライブラリが表示さ れるので、自動更新を実行してください。

## 関連項目

 ライブラ<u>リマネージャが出て</u> <u> こ赤いビックリマーク</u>

ー意的なソリューション ID: #1594 製作者: 大木本 最終更新: 2018-01-22 10:13